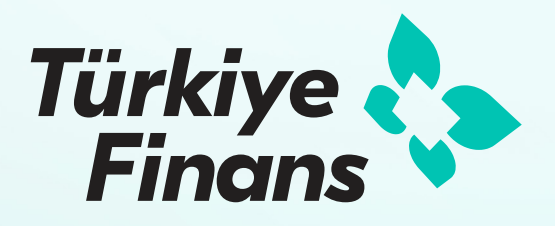

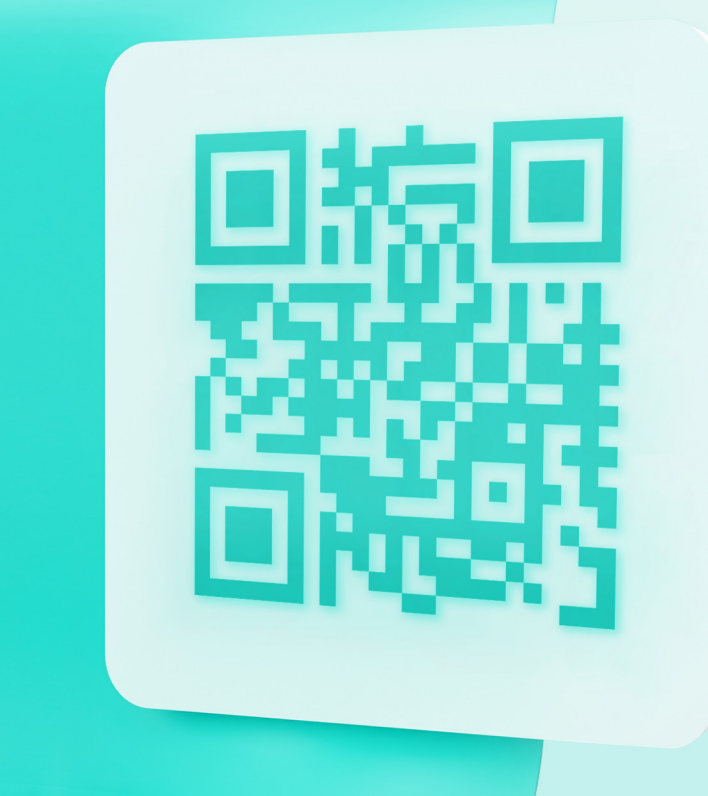

## **POS Üzerinden QR Kod İşlemleri**

Kullanım Kılavuzu

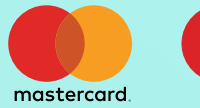

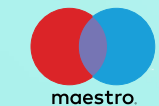

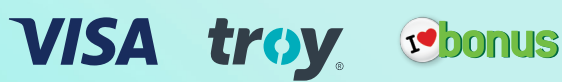

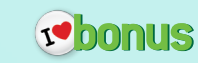

## Satış İşlemi

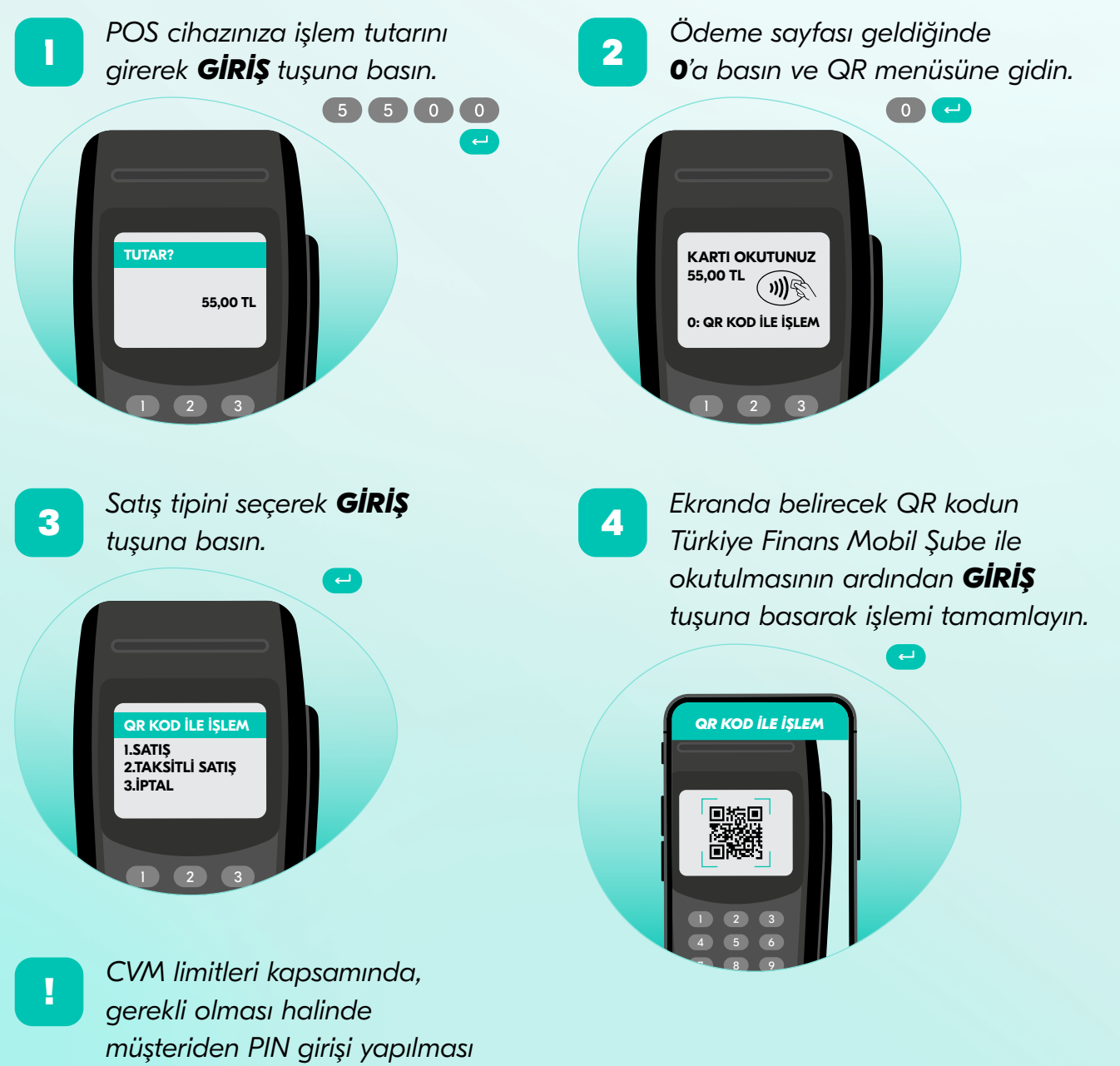

istenmelidir.

## Bonus QR İşlemleri

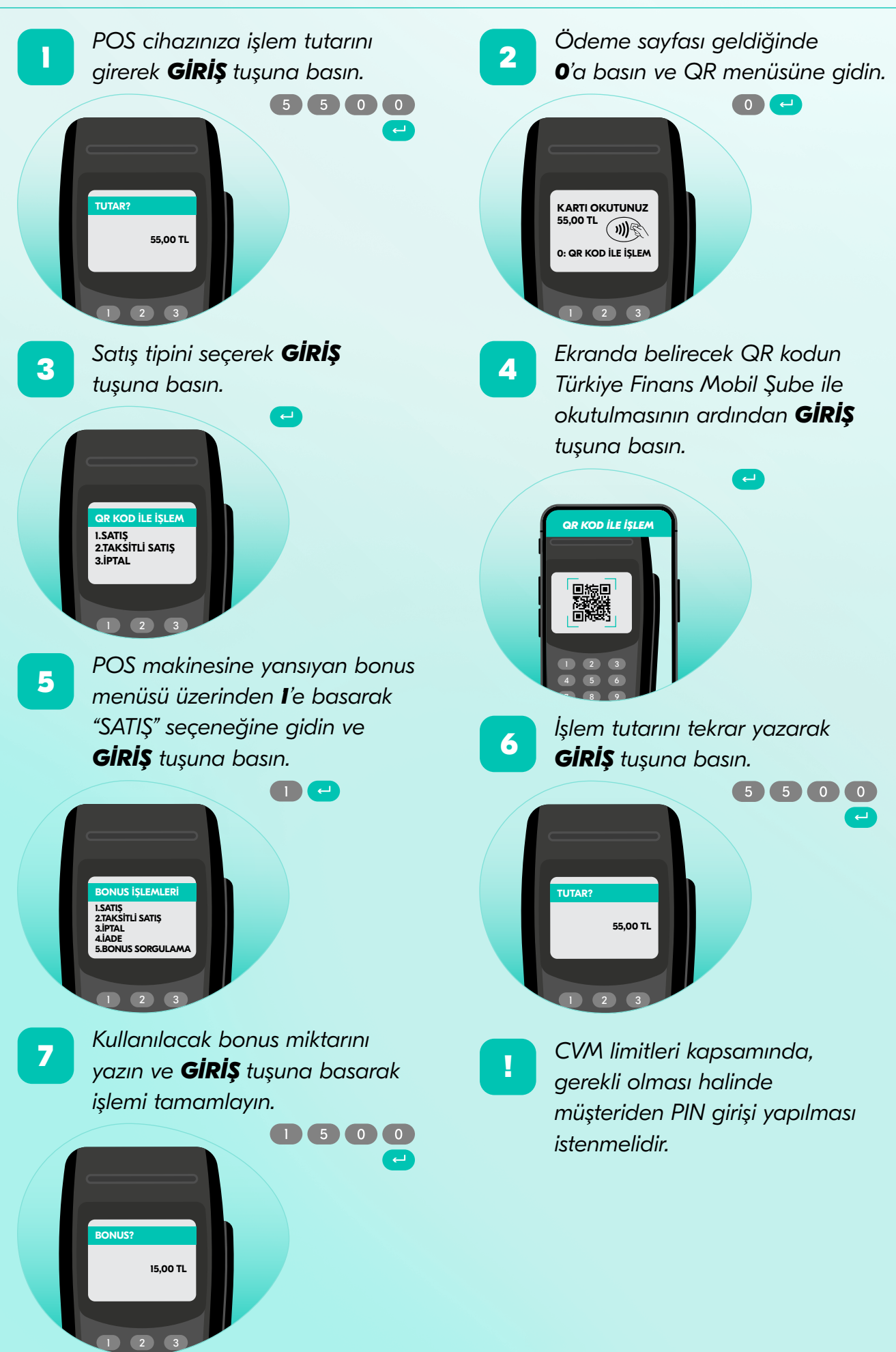

## İptal ve İade İşlemi

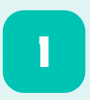

QR menüsünden **3**'e basarak "İPTAL" seçeneğine gidin ve **GiRİŞ** tuşuna basın.

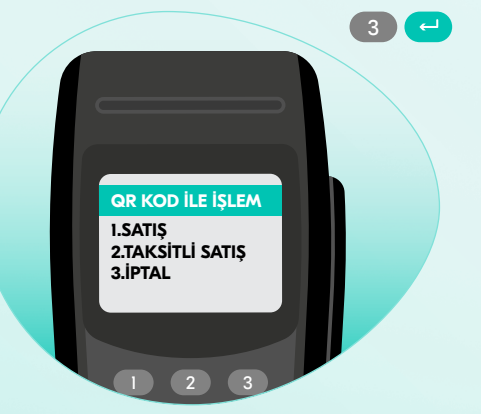

İş yeri iptal şifrenizi girin ve **GiRİŞ** tuşuna basın.

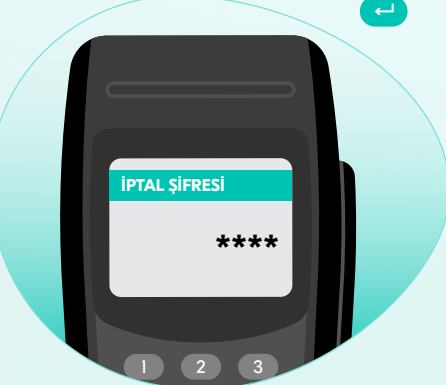

2

4

3

İptal edilecek işlemi son işlemler listesinden seçin veya işlem numarasını yazıp **GiRiŞ** tuşuna basın.

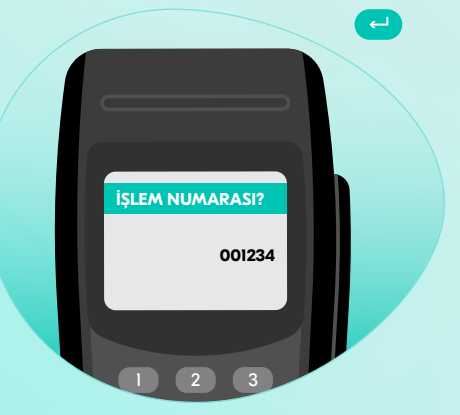

Ekranda belirecek QR kodun Türkiye Finans Mobil Şube ile okutulmasının ardından **GiRiş** tuşuna basarak işlemi tamamlayın.

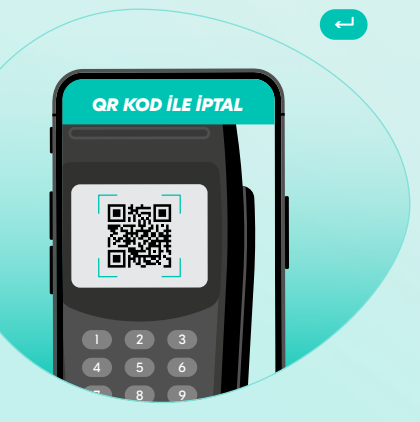

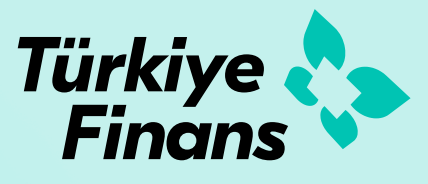

0850 222 22 44 turkiyefinans.com.tr f © () /turkiyefinans